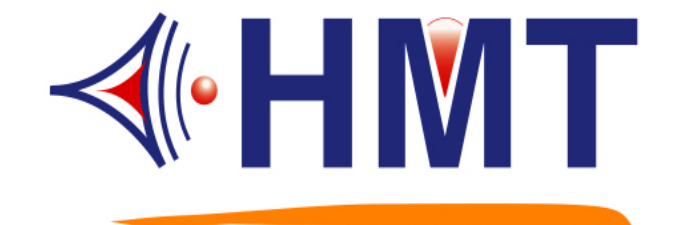

# Automatic Timer Broadcast system User Guide Model Name: QCM-6200 VER. G MP3

# HMT TECH.CO.,LTD.

Tel.: +886-2-2274-1347 Fax.: +886-2-2273-3014 <u>Http://www.hmt.com.tw</u> e-mail: <u>hmt\_sales@hmt.com.tw</u>

# Catalogue

# Content

| 1. QCI | M-6200G MP3 Specification                                    |     |
|--------|--------------------------------------------------------------|-----|
| 1.1    | System Feature                                               | 01  |
| 1.2    | Electronic Specification                                     | 01  |
| 1.3    | Front Panel Photo & System Function new function / attention |     |
| 1.4    | Manual Operation List                                        | 05  |
| 1.5    | Schedule Volume Output Adjustment                            | 05  |
| 1.6    | Back Panel Connector Illustration                            |     |
| 1.7    | Accessory                                                    | 06  |
| 1.8    | System Functional Diagram                                    | 07  |
| 1.9    | Metal Box Dimension Illustration                             | _08 |
| 2. VCN | A-SERIES Digital Voice Module Instructions                   |     |
| 2.1    | VCM-SD300 MP3 Digital Voice Module                           | 09  |
| 2.2    | SD CARD Disk Volume ID (DVID) Settings                       | 09  |
| 2.3    | File Name Format & Settings                                  | 10  |
| 2.4    | BCD Mode Code Table                                          | 11  |
| 2.5    | Alarm Sound Descriptions                                     | 13  |
| 2.6    | MP3 Voice Length Measurement                                 | 13  |
| 3. SCH | IEDIT Schedule Edit Software                                 |     |
| 3.1    | Operation Menu                                               | 14  |
| 3.2    | New                                                          | 14  |
| 3.3    | Load                                                         | 15  |
| 3.4    | Save                                                         |     |
| 3.5    | Clone                                                        | 17  |
| 3.6    | Clear                                                        | 18  |
| 3.7    | RuleChk                                                      | 19  |
| 3.8    | System Setting                                               | 20  |
| 3.9    | Connection Setting & Data Download                           | 21  |
|        |                                                              |     |

# 1.1 System Feature

- (1) Built-in SDHC(SD2.0)-high capacity SD card. Bells : 99 bells
- (2) Built-in 6 melodies. (Please refer to the manual if you want to hear in advance)
- (3) RS-232, a communication port to PC, for schedule arrangements and data transmission
- (4) Volume adjustment in each schedule is controllable
- (5) Up to 80 schedules to be set freely on each weekday
- (6) Different schedules for all weekdays
- (7) Able to have the same schedule on each day
- (8) Provide extra 5 "Special Day"s (Each has 80 schedules at most) for schedule arrangement
- (9) Provide 7 relay output pins for programming
- (10) Provide one relay output pin to be triggered for starting an outer amplifier
- (11) Fully LCD display in Chinese/English
- (12) All schedules can be operated via the LCD front panel
- (13) Output pins and melody performances can be activated manually or automatically
- (14) The schedules and calendar will be hold if power failure
- (15) Display current date and time when in stand-by mode
- (16) External GPS module (Optional equipment. Please contact the Sales Dept.)
  \*Equipment: GPS 1 on 1 or 1 on 2,3,4... as request.

### 1.2 Electronic Specification

- (1) Power : DC 12V / 1.5A. An ADAPTOR (free) AC100-240 DC 12V
- (2) Display : 122x32 pixels, Chinese/English LCD back-lit panel
- (3) Function Key : 4-Key function key
- (4) Power Off Data Storage : 10 years
- (5) Minimum Unit of The Time Setting : 1 minute
- (6) Output Pin : 8 units (7 units can be used as program controller. 1 unit can be an output for default value)
- (7) Standby Status Display : Year (4-digit) Month Day-Weekday. Clock time: Hour : Minute : Second
- (8) A.F. Output : 3V p-p / 600 ohm(Ro)
- (9) THD Rate : Po=20W, f=1kHz, 0.02 %

Po=20W, f=40Hz to 15KHz, 0.05 %

- (10) S/N Rate : 100 108 db
- (11) Internal Speaker : 1W, 30 db
- (12) Frequency Response : 100-20kHz
- (13) Dimension : Standard 1U Industrial Metal box

# 1.3 Front Panel Photo & System Function

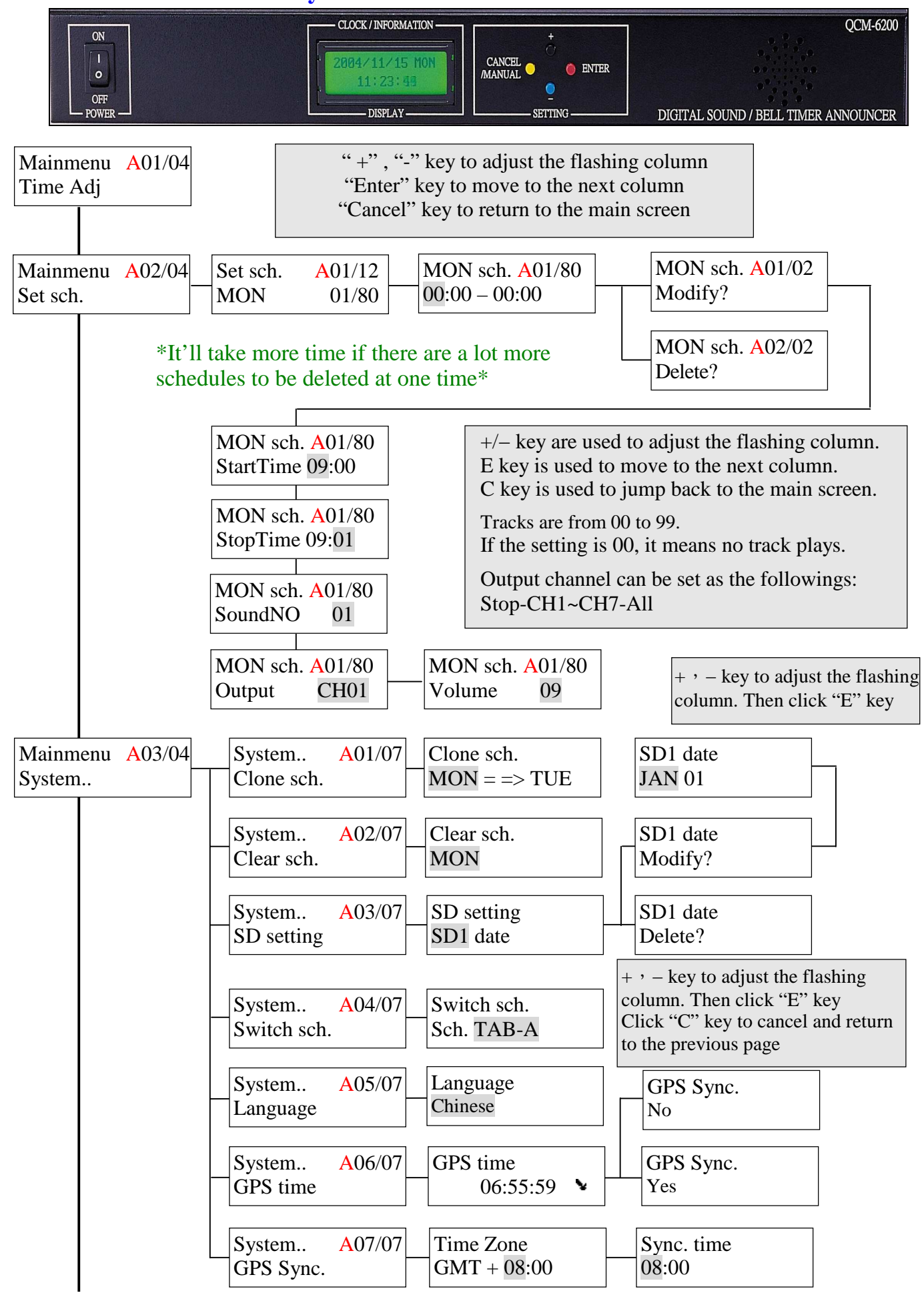

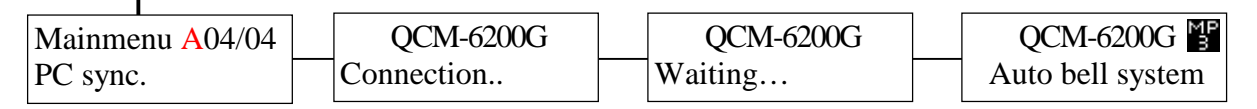

#### <Note>

- When the system starts the transmission program, it'll detect SCHEDIT program to see if it's connecting and downloading. If the system remains disconnected for more than one minute, it'll return to the previous page. System reset can shut off the system and then turn it on.
- 2.) Transmit, edit and download the schedule data via SCHEDIT.EXE tool software on PC.

# **☆New Functions**:

#### 1.) Schedule Shift:

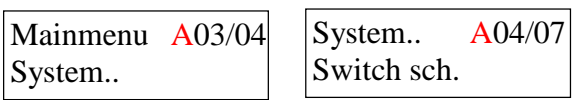

Download "Schedule A" & "Schedule B" from the SCHEDIT program. Operate via the KEYPAD on the LCD, entering the System Setting menu→Schedule Shift. Select the preferred schedule to program here.

 $^{\mathbb{F}}A_{\mathbb{J}}$  means the settings are valid in the Schedule A only.

#### 2.) Language:

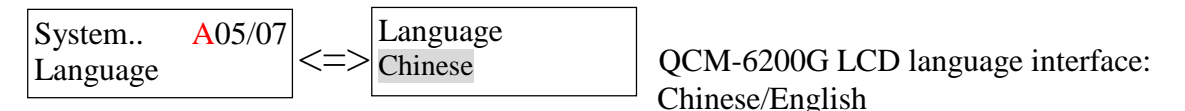

# 3.) GPS Time:

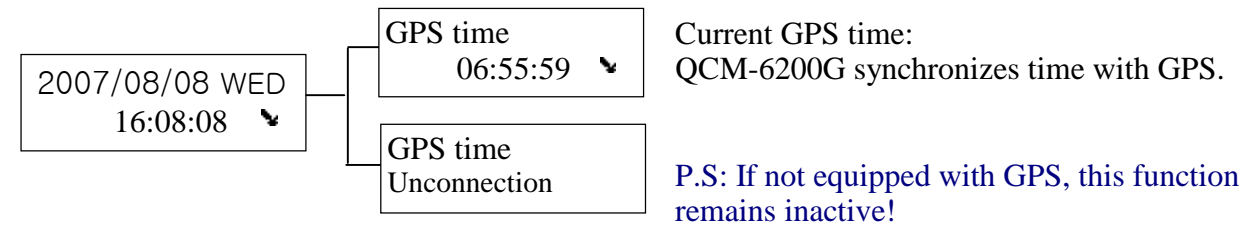

\*When GPS connects successfully, there'll be a satellite icon underneath the right side of the LCD screen on the QCM-6200G!

# 4.) GPS Synchronization:

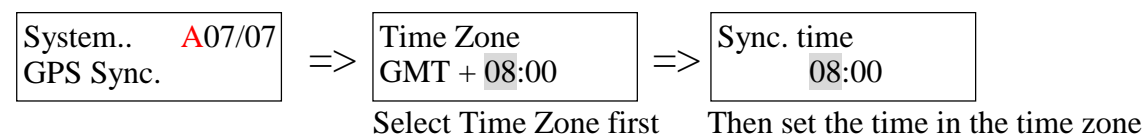

For GPS Synchronization settings, the description is as follows:

When GPS time is at 08:00 in GMT +8:00 time zone, QCM-6200G will synchronize time with GPS!!

5.) Starting Screen: For QCM-6200G MP3 version, when start the QCM-6200G machine, there'll be a

MP3 icon shown on the right side of LCD display!

\*The icon is to differ MP3 version from VCM-Series one.

QCM-6200G March Auto bell system

# ☆Attention :

- 1.) Please do not shut off the power supply when the system is "Saving", "Clearing" and "Transmitting".
- 2.) When the system is in the setting mode, the function of automatic broadcast (schedule announcement ), but the clock and calendar still function.
- 3.) To sure the timer system can function, please check if it is in operation (in stand-by mode).
- 4.) Time setting rules for schedules (minimum unit: "minute")

| Sample<br>schedule | AM<br>08:00 |             |             | AM<br>08:10 |                                          |                               |                           |  |  |
|--------------------|-------------|-------------|-------------|-------------|------------------------------------------|-------------------------------|---------------------------|--|--|
| invalid message    | AM<br>08:00 |             |             | AM<br>08:12 | *overlap with the sample<br>"start time" |                               |                           |  |  |
| invalid message    |             | AM<br>08:05 |             |             | AM<br>08:20                              | *overlap with the sample time | ρ with the sample<br>time |  |  |
| valid message      |             |             | AM<br>08:10 |             | AM<br>08:20                              |                               |                           |  |  |
| valid message      |             |             | AM 08:2     | 1           |                                          | AM<br>08:30                   |                           |  |  |

5.) Priority Rule for Schedule: Weekday Schedule>SPD Schedule>Unavailable Day

Weekday: P1~P7 are output channels for announcement. Conduct the schedules on weekdays,

#### MON~SUN.

SPD: P1~P7 are output channels for announcement. Conduct the schedules on SPD (SPD1~SPD5). (If there's a weekday schedule on a SDP, the system will conduct the one on SPD instead.)

Unavailable Day: When Unavailable Day is set in the program, the QCM-6200G won't conduct any schedules. (Including the weekday schedules on unavailable day) EX:

| Weekday Schedule   | P01 | AM 08:00 | 3/23 MON            | AM 08:10 |
|--------------------|-----|----------|---------------------|----------|
| (inactive)         | 101 |          |                     |          |
| $\nu$ SPD Schedule | P01 | AM       | 08:05 <u>3/23</u> A | M 08:06  |
| Unavailable Day    |     |          | null                |          |

EX:

| Weekday Schedule  | P01 | AM 08:00 | 3/23 MON | AM 08:10 |  |  |  |
|-------------------|-----|----------|----------|----------|--|--|--|
| (inactive)        | 101 |          |          |          |  |  |  |
| SPD Schedule      | P01 |          | null     |          |  |  |  |
| u Unavailable Day |     |          | 3/23     |          |  |  |  |

6.) Schedule Arrangement Settings

|                                                     | Keypad on QCM-<br>6200G (manual ) | PC Software |
|-----------------------------------------------------|-----------------------------------|-------------|
| Weekday Schedule Settings<br>(MON~SUN)              | ν                                 | ν           |
| SPD Schedule Settings & SP date Setup (SPD.1~SPD.5) | ν                                 | ν           |
| Unavailable date Setup                              | χ                                 | ν           |

# 1.4 Manual Operation List

In Standby mode, press the MANUAL key to enter Output Menu settings. Turn on the O/P and play the announcement manually!

| 2007/08/08 WED              | OP Menu A01/14<br>Sound No > | Play Function<br>Play track 01               | Available Sound 01~99 for selection and             |
|-----------------------------|------------------------------|----------------------------------------------|-----------------------------------------------------|
|                             | OP Menu A02/14<br>Close All! |                                              | announcement! *Built-in 6<br>melodies               |
|                             | OP Menu A03/14<br>Sound 01   | *When finish selection confirmation!         | ng, press Enter key for                             |
|                             | OP Menu A04/14<br>Sound 02   | *If select "Close All<br>to the standby mode | ", the system will return e and shut off the output |
| OP Menu A10/14<br>Output 04 | OP Menu A05/14<br>Sound 03   | channel, stopping a<br>*Sound 01~04 are fo   | nnouncing.<br>r output menu; Sound                  |
| OP Menu A11/14<br>Output 05 | OP Menu A06/14<br>Sound 04   | 03~04 are for instar                         | nt announcing channel.                              |
| OP Menu A12/14<br>Output 06 | OP Menu A07/14<br>Output 01  |                                              |                                                     |
| OP Menu A13/14<br>Output 07 | OP Menu A08/14<br>Output 02  |                                              |                                                     |
| OP Menu A14/14<br>Open All! | OP Menu A09/14<br>Output 03  |                                              |                                                     |

# 1.5 Schedule Volume Output Adjustment

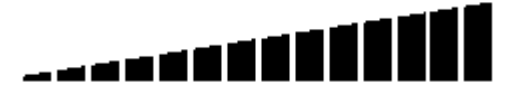

\* Up to 14 degrees \* Default value is 9<sup>th</sup> degree (0 db)

•

| 0 = -78  db | 9 = 0 db    |
|-------------|-------------|
| 1 = -8  db  | 10 = +1  db |
| 2 = -7  db  | 11 = +2  db |
| 3 = -6 db   | 12 = +3  db |
| 4 = -5  db  | 13 = +4  db |
| 5 = -4  db  | 14 = +5  db |
| 6 = -3  db  |             |
| 7 = -2  db  |             |
| 8 = -1 db   |             |

# 1.6 Back Panel Connector Illustration

(1) Leave an open square locked by a panel on the left. It can quickly unlock the panel by dismantling the screws when change the SD CARD.

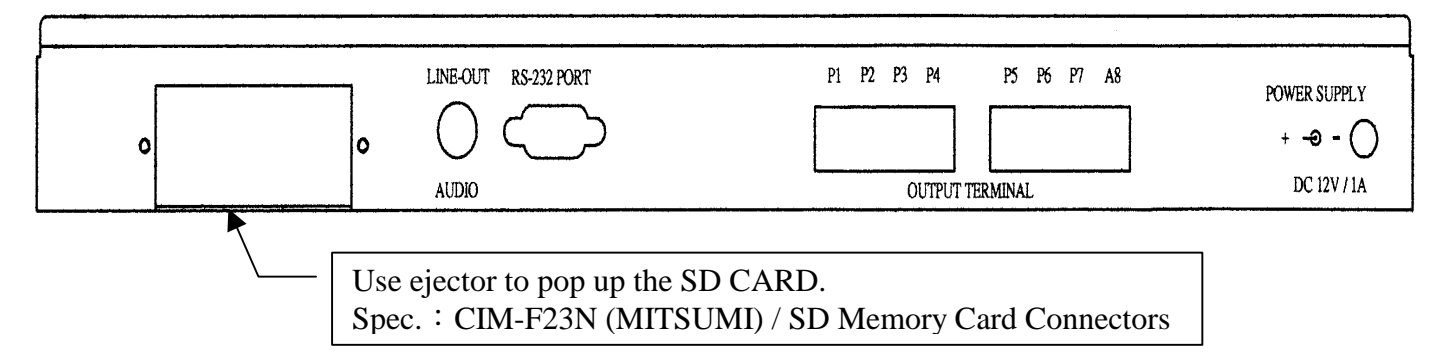

# (2) Back Panel LINE-OUT / RS-232 PORT / POWER SUPPLY Illustration

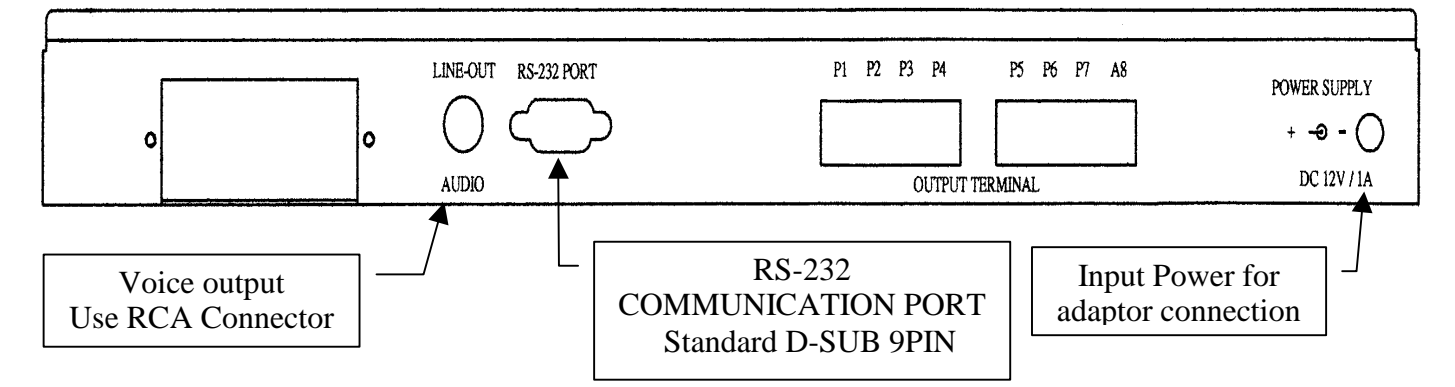

# (3) Back Panel RS-232 PORT/CIRCUIT CONTROL OUTPUT CONNECTOR/ POWER SUPPLY

#### illustration

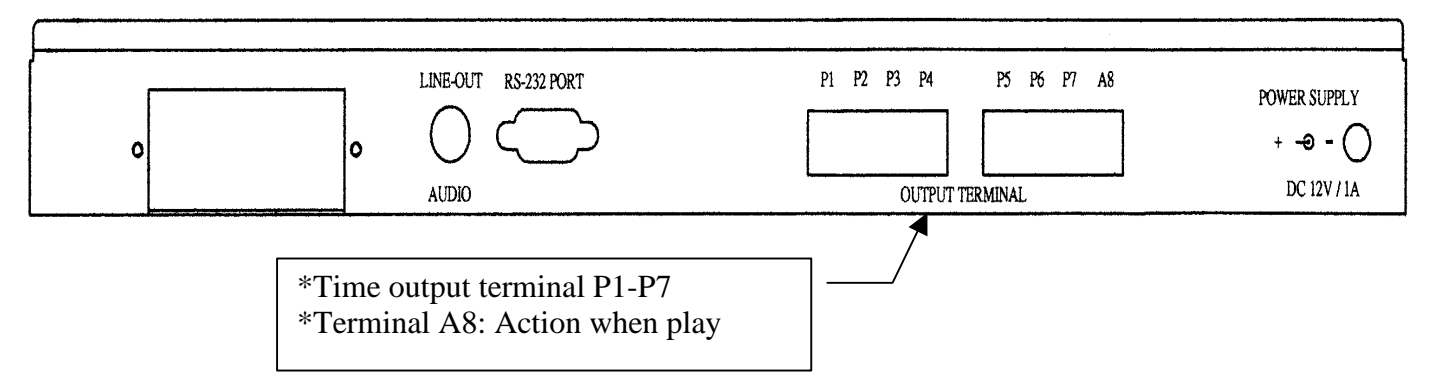

# 1.7 Accessory

- (1) ADAPTOR  $\times 1$  (Spec. : 100~240-VAC TO DC 12V 1.5 A)
- (2) L shape iron for fixing the standard 19" (rack for mounting)  $\times\,2~pcs$
- (3) CD-ROM×1

# 1.8 System Functional Diagram

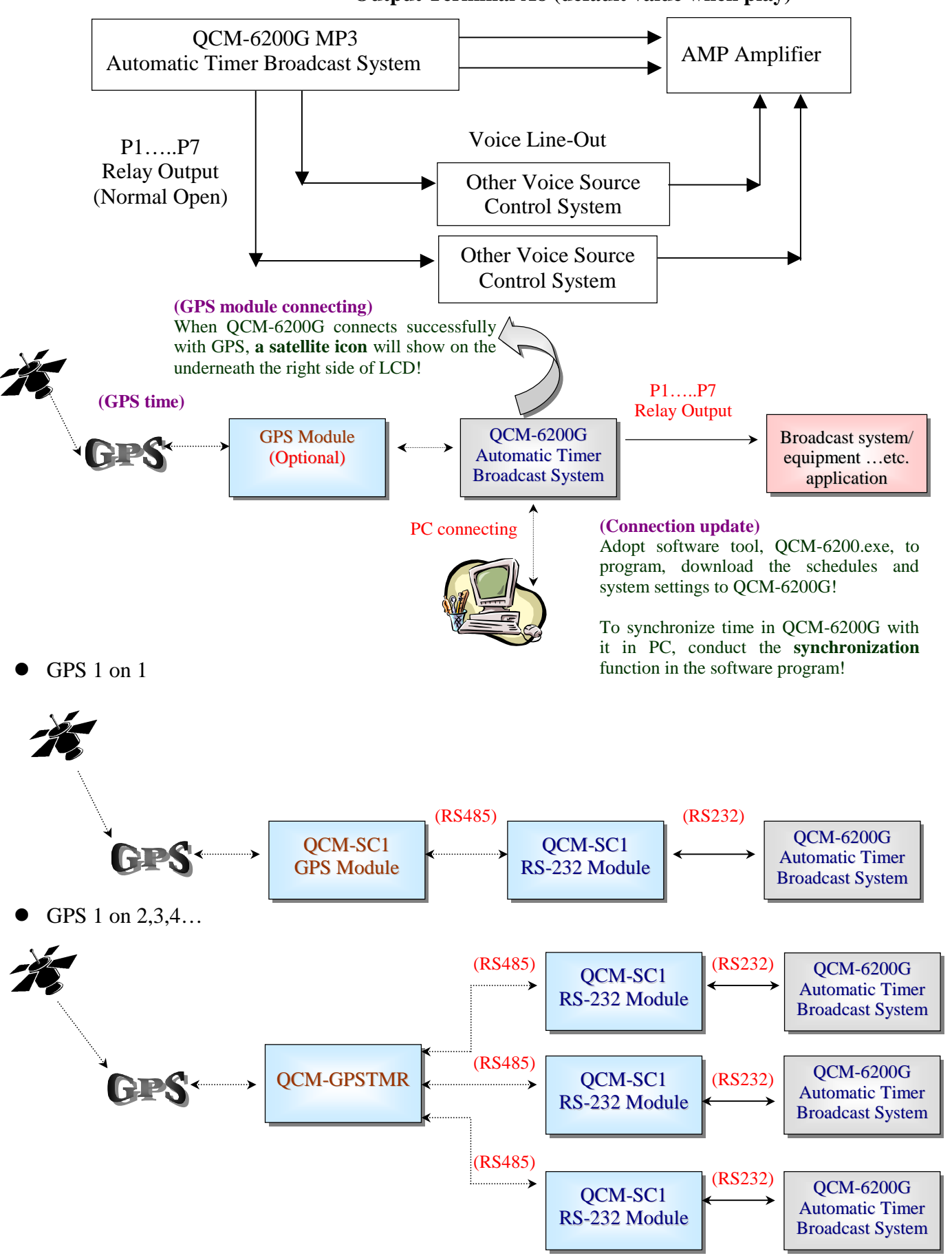

**Output Terminal A8 (default value when play)** 

# 1.9 Metal Box Dimension

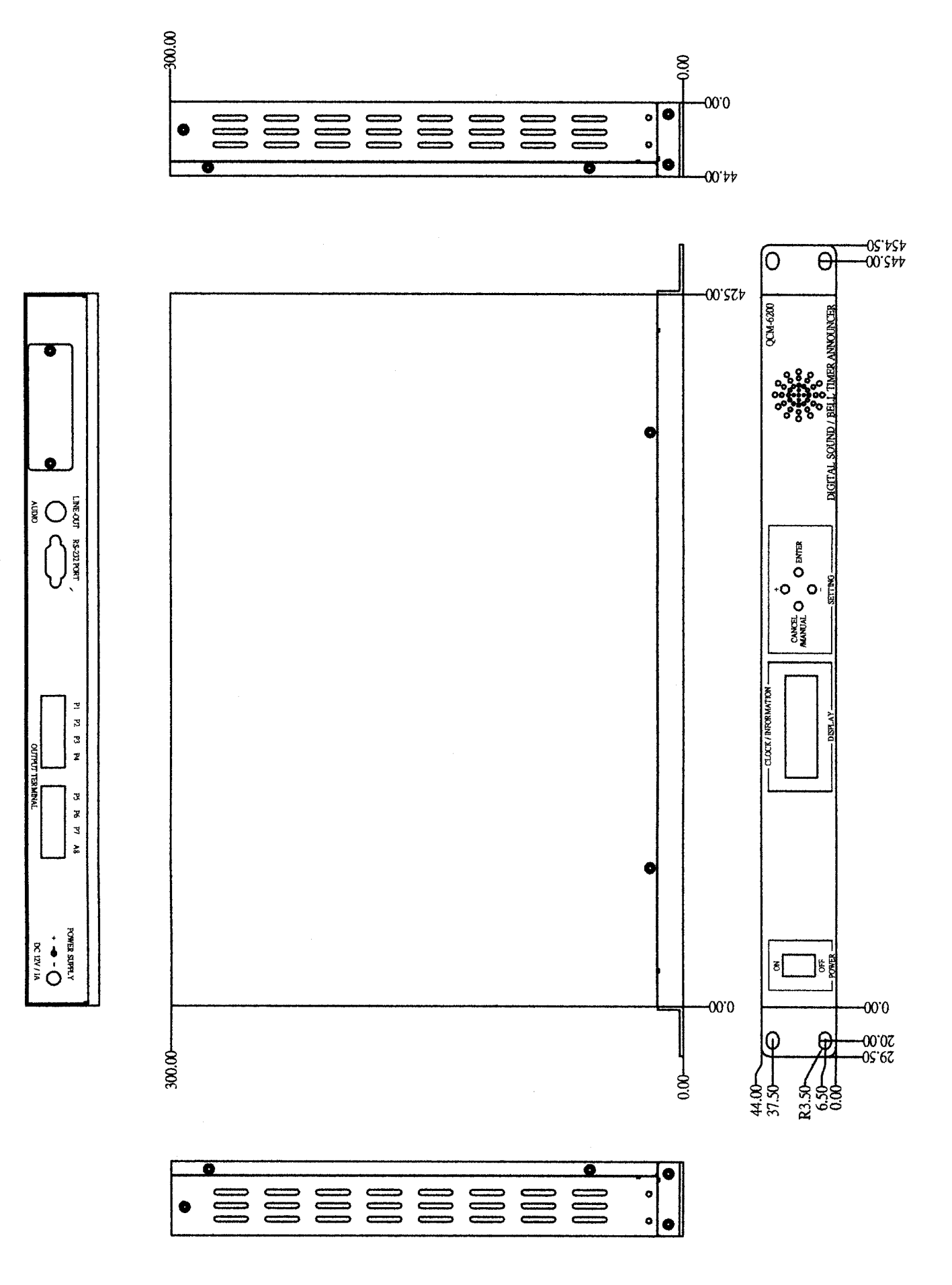

# 2.1 VCM-SD300 MP3 Digital Voice Module

VCM-SD300 adopts Disk Volume ID and short file name for voice filing. No need for further file settings! User-friendly and quick interface for operation! For MP3 format, SAMPLE RATE can be up to 48KHz; compressed BIT RATE can be to 320KBit/s. For file saving, VCM-SD300 can support up to a 16GB SD CARD!

The trigger mode for QCM-6200G is BCD mode: Parallel Binary Mode(8bit).

Input triggers are X0-X7. Max. voice output can reach to 99 files in mp3 format at most.

# 2.2 SD CARD Disk Volume ID (DVID) Settings

• Via a SD CARD reader, read files from SD CARD. Please format the SD CARD before storing files: \*File format: FAT32

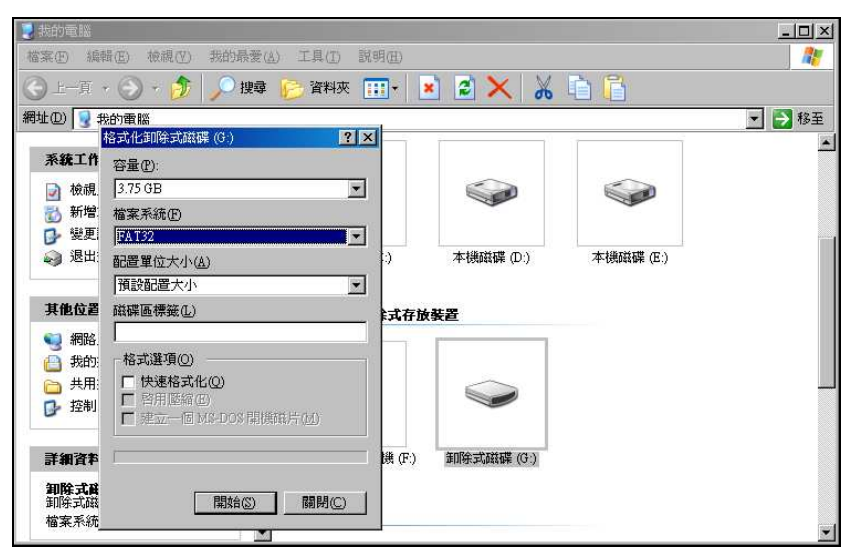

• Equipped with QCM-6200G. Disk Volume ID settings please refer to the form below:

| Operation Mode | Disk Volume ID |      |  |  |  |  |  |
|----------------|----------------|------|--|--|--|--|--|
| PCD Mode       | Edge           | P8E- |  |  |  |  |  |
| DCD WIDde      | Level          | P8L- |  |  |  |  |  |

\*Two ways to be triggered via the external signal: Edge: When triggered, only play once.

🧏 我的電腦 - 🗆 × 檔案 E 編輯 E 檢視 (Y) 我的最愛 (A) 工具(I) 說明(H) 1 🕤 上一頁 🔹 🕥 👻 🏂 搜尋 資料夾 🛄 🔻 💌 🖉 🗙 🔏 📋 [ 網址① 😼 我的電腦 💌 🛃 移至 폪張機 \$ 系统工作 📄 檢視系統資訊 📆 新增或移除程式 S. ▶ 變更設定 🧔 退出這個光碟片 本機磁碟 (C:) 本機磁碟 (D:) 本機磁碟 (E:) 其他位置 \$ 🧐 網路上的芳鄰 **Disk Volume ID (DVID)** 装置中含有卸除式存放装置 🕘 我的文件 Apply Disk Volume ID mark, 🛅 共用文件 Designating the operation mode. □ 控制台 (Here's BCD+Egde+non-priority mode) 100 詳細資料 P8E- (G:) 卸除式磁碟 DVD-RAM 磁碟機 (F:) PRE- (G 檔案系統: FAT32

Level: When triggered, keep playing.

# 2.3 Short Filename Definition & Setting

- Short Filename Format : The filename is composed of four English letters/numbers. Not allowed to leave space in a file name( or it'll be regarded as a long filename) (See Diagram 1).
- For the extension name, not allowed to leave space between the letters/numbers nor show the capital and small letters together in a filename! Suggest use capital letters/numbers in both filenames and
   extension ones! \*The extension name, .MP3, is the only valid format for the system.
- Please note that the file format for VCM-SD300 module is FAT32!! Check the SD CARD is for FAT32

in advance, or VCM-SD300 can't function.

| t-Φ) Set     |                                                                                                    |                 | ALL ALL ALL | 秋五             |
|--------------|----------------------------------------------------------------------------------------------------|-----------------|-------------|----------------|
|              | 名種                                                                                                    | 大小 類型           | 時間長度        |                |
| N 57.60 T /- | 0001.mp3                                                                                                    | 12 KB MP3 格式聲音  | 00:00:00    | 128kbps        |
|              | Contraction 2000 - Contraction 2000 - Contraction 2000 - Contraction 2000 - Contraction 2000 - Contraction 2000 | 12 KB MP3 格式聲音  | 00:00:00    | 128kbps        |
| ▶ 播放所有曲目     | 0003.mp3                                                                                                    | 12 KB MP3 格式聲音  | 00:00:00    | 128kbps        |
| M - 購買音樂     | 👩 0004.mp3                                                                                                    | 12 KB MP3 格式聲音  | 00:00:00    | 128kbps        |
| 悠悠を通りないのです。  | 👩 0005.mp3                                                                                                    | 11 KB MP3 格式聲音  | 00:00:00    | 128kbps        |
|              | 👩 0006.mp3                                                                                                    | 13 KB MP3 格式聲音  | 00:00:00    | 128kbps        |
|              |                                                                                                    | 13 KB MP3 格式聲音  | 00:00:00    | 128kbps        |
| 檔案及資料夾工作 :   | 🗴 💿 0008.mp3                                                                                                    | 12 KB MP3 格式聲音  | 00:00:00    | 128kbps        |
|              | 🔄 0009.mp3                                                                                                    | 139 KB MP3 格式聲音 | 00:00:08    | 128kbps        |
| 其他位置         | ×                                                                                                    |                 |             |                |
| 詳細資料         | *                                                                                                    |                 |             |                |
|              |                                                                                                    | ✓ Dia           | gram 1:Shoi | rt Filename Fo |

• Able to add new voice files to the list or replace the built-in ones (0001.MP3~0006.MP3) with preferred voice ones. \*Copy the MP3 file sources and store them onto a SD CARD. To use these files in this software, please name them in a short filename form!!

\* The voice files in QCM-6200G are named 0001 – 0099. The numbers are correspond to the bell nos shown from LCD (BELL "1 - 99").\*

| ♥ P8E- (G:)                  |                                             |            |                      |          |                  |                                          |          |
|------------------------------|---------------------------------------------|------------|----------------------|----------|------------------|------------------------------------------|----------|
| 檔案 (E) 編輯 (E) 檢視 (Y) 我的最     | 愛( <u>A</u> ) 工具( <u>T</u> ) 説明( <u>H</u> ) |            |                      |          |                  | 11                                       |          |
| 🔇 上一頁 🔹 🕥 🖓 🎾 搜              | 母 👂 資料夾 🎹 🕇                                 | 🔺 💈 🕽      | × 🔏 🗋                |          |                  |                                          |          |
| 網址(D) 🖙 GA                   |                                             |            |                      |          |                  | 移至                                       |          |
|                              | ▲ 名稱 ▲                                      | 大小         | 類型                   | 時間長度     | 位元率              | 2                                        |          |
| ● 音樂工作                       | 🔲 🙆 0001.mp3                                | 12 KB      | MP3 格式聲音             | 00:00:00 | 128kbj           | 20                                       |          |
|                              | 20002.mp3                                   | 12 KB      | MP3 格式聲音             | 00:00:00 | 128kbj           | 05                                       |          |
| ▶ 播放所有曲目                     | 010003.mp3                                  | 12 KB      | MP3 俗式聲音             | 00:00:00 | 128kbj           | 20                                       |          |
| ● 網上購買音樂                     | 0004.mp3                                    | 12 KB      | MI3 恰式聲音<br>MD2 校学酸空 | 00:00:00 | 128KD]           | )S                                       |          |
| も 複製到音訊 CD                   | 00005.mp3                                   | 13 KB      | MP3 松式酸容             | 00:00:00 | 120KUj<br>128kbr | JS<br>De                                 |          |
|                              | 00007.mp3                                   | 13 KB      | MP3格式聲音              | 00:00:00 | 128kb            | 20                                       |          |
| 检安氏资料本工作 >                   | 0008.mp3                                    | 12 KB      | MP3 格式聲音             | 00:00:00 | 128kb            | os                                       |          |
| 看来及且村大工作 *                   | 0009.mp3                                    | 139 KF     | 0001                 |          | 10 00            | いわった一般立                                  | 00.00.00 |
| 甘油位器 >>                      | 001-vinnie_jones_int                        | to.mp3 6 K |                      |          | 12 KD            | MIO俗利军百<br>MDO格式联合                       | 00:00:00 |
| ×BUE ∨                       |                                             |            | 20002.mp3            |          | 12 KB            | MP3 俗式聲音                                 | 00:00:00 |
| 关键改制                         |                                             |            | 20003.mp3            |          | 12 KB            | MP3 格式聲音                                 | 00:00:00 |
| 計構資料 ×                       |                                             |            | 🔊 0004.mp3           |          | 12 KB            | MP3 格式聲音                                 | 00:00:00 |
| 001-vinnie jones intro mp3   | N N                                         |            | 🔊 0005.mp3           |          | 11 KB            | MP3 格式聲音                                 | 00:00:00 |
| 大小: 605 KB                   | -                                           |            | 50006.mp3            |          | 13 KB            | MP3 格式聲音                                 | 00:00:00 |
| MP3 格式聲音                     |                                             |            | 50007 mp3            |          | 13 KB            | MP3 格式聲音                                 | 00.00.00 |
| 演出者: Jos Stone               |                                             |            | <b>10008</b> mp 3    |          | 12 KB            | MP3 核式聲音                                 | 00.00.00 |
| 專輯標題: Introducing Joss Stone | - 4                                         |            | 00000.mp3            |          | 12000            | MD2 松子酸空                                 | 00.00.00 |
|                              |                                             |            | 20009.mps            |          | 139 KD           | 1417111311131113111311131113111311131113 | 00.00.00 |
|                              |                                             |            | 0010.mp3             |          | бОр КВ           | MP3 格式聲音                                 | 00:00:35 |
|                              |                                             |            |                      |          |                  |                                          |          |
|                              |                                             |            |                      |          |                  |                                          |          |

# 2.4 BCD Mode Code Table (Max: 99 files)

\* Values in X7~X0: "1" means triggered while "0" means not, which isn't related to the voltage level.

| DU        |           | oue | (IVIa     | IX. 9     | <u>7 III</u> | <del>(</del> 5) |    |                     | -         |           |    |    |           |    | -         |           |                     |
|-----------|-----------|-----|-----------|-----------|--------------|-----------------|----|---------------------|-----------|-----------|----|----|-----------|----|-----------|-----------|---------------------|
| <b>X7</b> | <b>X6</b> | X5  | <b>X4</b> | <b>X3</b> | <b>X2</b>    | <b>X1</b>       | X0 | <b>Default File</b> | <b>X7</b> | <b>X6</b> | X5 | X4 | <b>X3</b> | X2 | <b>X1</b> | <b>X0</b> | <b>Default File</b> |
| 0         | 0         | 0   | 0         | 0         | 0            | 0               | 0  | Stop playing        | 0         | 0         | 1  | 0  | 0         | 0  | 0         | 0         | 0032.MP3            |
| 0         | 0         | 0   | 0         | 0         | 0            | 0               | 1  | 0001.MP3            | 0         | 0         | 1  | 0  | 0         | 0  | 0         | 1         | 0033.MP3            |
| 0         | 0         | 0   | 0         | 0         | 0            | 1               | 0  | 0002.MP3            | 0         | 0         | 1  | 0  | 0         | 0  | 1         | 0         | 0034.MP3            |
| 0         | 0         | 0   | 0         | 0         | 0            | 1               | 1  | 0003.MP3            | 0         | 0         | 1  | 0  | 0         | 0  | 1         | 1         | 0035.MP3            |
| 0         | 0         | 0   | 0         | 0         | 1            | 0               | 0  | 0004.MP3            | 0         | 0         | 1  | 0  | 0         | 1  | 0         | 0         | 0036.MP3            |
| 0         | 0         | 0   | 0         | 0         | 1            | 0               | 1  | 0005.MP3            | 0         | 0         | 1  | 0  | 0         | 1  | 0         | 1         | 0037.MP3            |
| 0         | 0         | 0   | 0         | 0         | 1            | 1               | 0  | 0006.MP3            | 0         | 0         | 1  | 0  | 0         | 1  | 1         | 0         | 0038.MP3            |
| 0         | 0         | 0   | 0         | 0         | 1            | 1               | 1  | 0007.MP3            | 0         | 0         | 1  | 0  | 0         | 1  | 1         | 1         | 0039.MP3            |
| 0         | 0         | 0   | 0         | 1         | 0            | 0               | 0  | 0008.MP3            | 0         | 0         | 1  | 0  | 1         | 0  | 0         | 0         | 0040.MP3            |
| 0         | 0         | 0   | 0         | 1         | 0            | 0               | 1  | 0009.MP3            | 0         | 0         | 1  | 0  | 1         | 0  | 0         | 1         | 0041.MP3            |
| 0         | 0         | 0   | 0         | 1         | 0            | 1               | 0  | 0010.MP3            | 0         | 0         | 1  | 0  | 1         | 0  | 1         | 0         | 0042.MP3            |
| 0         | 0         | 0   | 0         | 1         | 0            | 1               | 1  | 0011.MP3            | 0         | 0         | 1  | 0  | 1         | 0  | 1         | 1         | 0043.MP3            |
| 0         | 0         | 0   | 0         | 1         | 1            | 0               | 0  | 0012.MP3            | 0         | 0         | 1  | 0  | 1         | 1  | 0         | 0         | 0044.MP3            |
| 0         | 0         | 0   | 0         | 1         | 1            | 0               | 1  | 0013.MP3            | 0         | 0         | 1  | 0  | 1         | 1  | 0         | 1         | 0045.MP3            |
| 0         | 0         | 0   | 0         | 1         | 1            | 1               | 0  | 0014.MP3            | 0         | 0         | 1  | 0  | 1         | 1  | 1         | 0         | 0046.MP3            |
| 0         | 0         | 0   | 0         | 1         | 1            | 1               | 1  | 0015.MP3            | 0         | 0         | 1  | 0  | 1         | 1  | 1         | 1         | 0047.MP3            |
| 0         | 0         | 0   | 1         | 0         | 0            | 0               | 0  | 0016.MP3            | 0         | 0         | 1  | 1  | 0         | 0  | 0         | 0         | 0048.MP3            |
| 0         | 0         | 0   | 1         | 0         | 0            | 0               | 1  | 0017.MP3            | 0         | 0         | 1  | 1  | 0         | 0  | 0         | 1         | 0049.MP3            |
| 0         | 0         | 0   | 1         | 0         | 0            | 1               | 0  | 0018.MP3            | 0         | 0         | 1  | 1  | 0         | 0  | 1         | 0         | 0050.MP3            |
| 0         | 0         | 0   | 1         | 0         | 0            | 1               | 1  | 0019.MP3            | 0         | 0         | 1  | 1  | 0         | 0  | 1         | 1         | 0051.MP3            |
| 0         | 0         | 0   | 1         | 0         | 1            | 0               | 0  | 0020.MP3            | 0         | 0         | 1  | 1  | 0         | 1  | 0         | 0         | 0052.MP3            |
| 0         | 0         | 0   | 1         | 0         | 1            | 0               | 1  | 0021.MP3            | 0         | 0         | 1  | 1  | 0         | 1  | 0         | 1         | 0053.MP3            |
| 0         | 0         | 0   | 1         | 0         | 1            | 1               | 0  | 0022.MP3            | 0         | 0         | 1  | 1  | 0         | 1  | 1         | 0         | 0054.MP3            |
| 0         | 0         | 0   | 1         | 0         | 1            | 1               | 1  | 0023.MP3            | 0         | 0         | 1  | 1  | 0         | 1  | 1         | 1         | 0055.MP3            |
| 0         | 0         | 0   | 1         | 1         | 0            | 0               | 0  | 0024.MP3            | 0         | 0         | 1  | 1  | 1         | 0  | 0         | 0         | 0056.MP3            |
| 0         | 0         | 0   | 1         | 1         | 0            | 0               | 1  | 0025.MP3            | 0         | 0         | 1  | 1  | 1         | 0  | 0         | 1         | 0057.MP3            |
| 0         | 0         | 0   | 1         | 1         | 0            | 1               | 0  | 0026.MP3            | 0         | 0         | 1  | 1  | 1         | 0  | 1         | 0         | 0058.MP3            |
| 0         | 0         | 0   | 1         | 1         | 0            | 1               | 1  | 0027.MP3            | 0         | 0         | 1  | 1  | 1         | 0  | 1         | 1         | 0059.MP3            |
| 0         | 0         | 0   | 1         | 1         | 1            | 0               | 0  | 0028.MP3            | 0         | 0         | 1  | 1  | 1         | 1  | 0         | 0         | 0060.MP3            |
| 0         | 0         | 0   | 1         | 1         | 1            | 0               | 1  | 0029.MP3            | 0         | 0         | 1  | 1  | 1         | 1  | 0         | 1         | 0061.MP3            |
| 0         | 0         | 0   | 1         | 1         | 1            | 1               | 0  | 0030.MP3            | 0         | 0         | 1  | 1  | 1         | 1  | 1         | 0         | 0062.MP3            |
| 0         | 0         | 0   | 1         | 1         | 1            | 1               | 1  | 0031.MP3            | 0         | 0         | 1  | 1  | 1         | 1  | 1         | 1         | 0063.MP3            |

# BCD Mode (Max: 99 files)

# BCD Mode (Max: 99 files)

| <b>X7</b> | <b>X6</b> | X5 | <b>X4</b> | <b>X3</b> | <b>X2</b> | <b>X1</b> | X0 | <b>Default File</b> | <b>X7</b> | <b>X6</b> | X5 | <b>X4</b> | <b>X3</b> | X2 | <b>X1</b> | X0 | Default File |
|-----------|-----------|----|-----------|-----------|-----------|-----------|----|---------------------|-----------|-----------|----|-----------|-----------|----|-----------|----|--------------|
| 0         | 0         | 0  | 0         | 0         | 0         | 0         | 0  | Stop playing        | 0         | 0         | 1  | 0         | 0         | 0  | 0         | 0  | 0032.MP3     |
| 0         | 0         | 0  | 0         | 0         | 0         | 0         | 1  | 0001.MP3            | 0         | 0         | 1  | 0         | 0         | 0  | 0         | 1  | 0033.MP3     |
| 0         | 0         | 0  | 0         | 0         | 0         | 1         | 0  | 0002.MP3            | 0         | 0         | 1  | 0         | 0         | 0  | 1         | 0  | 0034.MP3     |
| 0         | 0         | 0  | 0         | 0         | 0         | 1         | 1  | 0003.MP3            | 0         | 0         | 1  | 0         | 0         | 0  | 1         | 1  | 0035.MP3     |
| 0         | 0         | 0  | 0         | 0         | 1         | 0         | 0  | 0004.MP3            | 0         | 0         | 1  | 0         | 0         | 1  | 0         | 0  | 0036.MP3     |
| 0         | 0         | 0  | 0         | 0         | 1         | 0         | 1  | 0005.MP3            | 0         | 0         | 1  | 0         | 0         | 1  | 0         | 1  | 0037.MP3     |
| 0         | 0         | 0  | 0         | 0         | 1         | 1         | 0  | 0006.MP3            | 0         | 0         | 1  | 0         | 0         | 1  | 1         | 0  | 0038.MP3     |
| 0         | 0         | 0  | 0         | 0         | 1         | 1         | 1  | 0007.MP3            | 0         | 0         | 1  | 0         | 0         | 1  | 1         | 1  | 0039.MP3     |
| 0         | 0         | 0  | 0         | 1         | 0         | 0         | 0  | 0008.MP3            | 0         | 0         | 1  | 0         | 1         | 0  | 0         | 0  | 0040.MP3     |
| 0         | 0         | 0  | 0         | 1         | 0         | 0         | 1  | 0009.MP3            | 0         | 0         | 1  | 0         | 1         | 0  | 0         | 1  | 0041.MP3     |
| 0         | 0         | 0  | 0         | 1         | 0         | 1         | 0  | 0010.MP3            | 0         | 0         | 1  | 0         | 1         | 0  | 1         | 0  | 0042.MP3     |
| 0         | 0         | 0  | 0         | 1         | 0         | 1         | 1  | 0011.MP3            | 0         | 0         | 1  | 0         | 1         | 0  | 1         | 1  | 0043.MP3     |
| 0         | 0         | 0  | 0         | 1         | 1         | 0         | 0  | 0012.MP3            | 0         | 0         | 1  | 0         | 1         | 1  | 0         | 0  | 0044.MP3     |
| 0         | 0         | 0  | 0         | 1         | 1         | 0         | 1  | 0013.MP3            | 0         | 0         | 1  | 0         | 1         | 1  | 0         | 1  | 0045.MP3     |
| 0         | 0         | 0  | 0         | 1         | 1         | 1         | 0  | 0014.MP3            | 0         | 0         | 1  | 0         | 1         | 1  | 1         | 0  | 0046.MP3     |
| 0         | 0         | 0  | 0         | 1         | 1         | 1         | 1  | 0015.MP3            | 0         | 0         | 1  | 0         | 1         | 1  | 1         | 1  | 0047.MP3     |
| 0         | 0         | 0  | 1         | 0         | 0         | 0         | 0  | 0016.MP3            | 0         | 0         | 1  | 1         | 0         | 0  | 0         | 0  | 0048.MP3     |
| 0         | 0         | 0  | 1         | 0         | 0         | 0         | 1  | 0017.MP3            | 0         | 0         | 1  | 1         | 0         | 0  | 0         | 1  | 0049.MP3     |
| 0         | 0         | 0  | 1         | 0         | 0         | 1         | 0  | 0018.MP3            | 0         | 0         | 1  | 1         | 0         | 0  | 1         | 0  | 0050.MP3     |
| 0         | 0         | 0  | 1         | 0         | 0         | 1         | 1  | 0019.MP3            | 0         | 0         | 1  | 1         | 0         | 0  | 1         | 1  | 0051.MP3     |
| 0         | 0         | 0  | 1         | 0         | 1         | 0         | 0  | 0020.MP3            | 0         | 0         | 1  | 1         | 0         | 1  | 0         | 0  | 0052.MP3     |
| 0         | 0         | 0  | 1         | 0         | 1         | 0         | 1  | 0021.MP3            | 0         | 0         | 1  | 1         | 0         | 1  | 0         | 1  | 0053.MP3     |
| 0         | 0         | 0  | 1         | 0         | 1         | 1         | 0  | 0022.MP3            | 0         | 0         | 1  | 1         | 0         | 1  | 1         | 0  | 0054.MP3     |
| 0         | 0         | 0  | 1         | 0         | 1         | 1         | 1  | 0023.MP3            | 0         | 0         | 1  | 1         | 0         | 1  | 1         | 1  | 0055.MP3     |
| 0         | 0         | 0  | 1         | 1         | 0         | 0         | 0  | 0024.MP3            | 0         | 0         | 1  | 1         | 1         | 0  | 0         | 0  | 0056.MP3     |
| 0         | 0         | 0  | 1         | 1         | 0         | 0         | 1  | 0025.MP3            | 0         | 0         | 1  | 1         | 1         | 0  | 0         | 1  | 0057.MP3     |
| 0         | 0         | 0  | 1         | 1         | 0         | 1         | 0  | 0026.MP3            | 0         | 0         | 1  | 1         | 1         | 0  | 1         | 0  | 0058.MP3     |
| 0         | 0         | 0  | 1         | 1         | 0         | 1         | 1  | 0027.MP3            | 0         | 0         | 1  | 1         | 1         | 0  | 1         | 1  | 0059.MP3     |
| 0         | 0         | 0  | 1         | 1         | 1         | 0         | 0  | 0028.MP3            | 0         | 0         | 1  | 1         | 1         | 1  | 0         | 0  | 0060.MP3     |
| 0         | 0         | 0  | 1         | 1         | 1         | 0         | 1  | 0029.MP3            | 0         | 0         | 1  | 1         | 1         | 1  | 0         | 1  | 0061.MP3     |
| 0         | 0         | 0  | 1         | 1         | 1         | 1         | 0  | 0030.MP3            | 0         | 0         | 1  | 1         | 1         | 1  | 1         | 0  | 0062.MP3     |
| 0         | 0         | 0  | 1         | 1         | 1         | 1         | 1  | 0031.MP3            | 0         | 0         | 1  | 1         | 1         | 1  | 1         | 1  | 0063.MP3     |

# 2.5 Alarm Sound Descriptions

| Message                       | Long<br>beep | Short<br>beep | Description                                               |
|-------------------------------|--------------|---------------|-----------------------------------------------------------|
| Start-up Sound                | -            | 2             |                                                           |
| No Memory Card                | 1            | 1             | No SD card / insertion flaw                               |
| SD CARD Format<br>Error       | 2            | 2             | Incorrect file format in SD card (not FAT32 format)       |
| No Voice files for<br>playing | 2            | 1             | Files in the SD card are not MP3 ones.<br>No files exist! |
| System Malfunction            | 1            | 2             | Suggest send the module back for check                    |
| Start System Renew            | -            | 1             |                                                           |
| Finish System Renew           | 1            | -             |                                                           |

# 2.6 MP3 Voice Length Measurement

# • SD CARD capacity (bit) / bit rate = Valid voice length(Sec.)

EX: 2(GB)\*1024\*1024\*1024= 2\*2^30 Bytes = 2147483648 Bytes

2147483648 byte\*8= 17179869184 bit

bit rate: 320kbps \*1000 =320000

# 17179869184 bit / 320000 = 53687.0912 sec ( 894.8 min=14.9 hr )

• Voice length (Sec.) \* bit rate = MP3 file size

EX: Voice length:5 min 10 sec = 5\*60+10=310 sec

bit rate:128kbps =128000

#### **310\*128000 = 39680000 bit** (39680000 bit/8 = 4960000Byte approx. 4.96MB)

\*\*Words in red mean different capacity of SD card and bit rate may affect the length of voice files.\*\*

\*\*\*For a more stable quality on voice announcement, please make the MP3 voices with the same sampling rate and compressed bit rate level! (For better sound performance, please make the voice sampling rate 44.1KHz and bit rate 320kbps.)

# **SCHEDIT Schedule Setting Software**

| 🛅 QCM6200   | 🕨 🐗 QCM6200 |
|-------------|-------------|
| 🛅 QCM6200GS | •           |
| CM6200GS_EN | •           |

QCM-6200G can support SCHEDIT software. It can synchronize time and download by connecting to PC, making the system more flexible and efficient. **#**Example file, SAMPLE.QSH, can be found in the catalog of SCHEDIT for testing.

### 3.1 **Operation Menu:**

- 1. File : New/Load/Save
- 2. Version : Chinese/English
- 3.2 New: Click on "New" icon from the pull-down menu to set up a new schedule. Every new file will cover the existing one. There'll be a warning before overlapping!

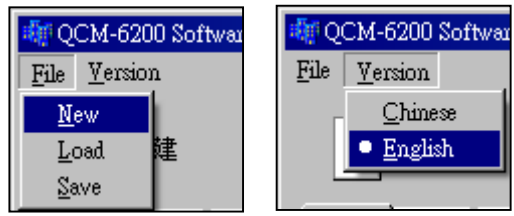

existing one. There'll be a warning before overlapping! When reopen a schedule, it will cover the existing one or the one that is being programmed. Double click on the left key to key in contents in the schedule. 80 schedules are available on a day. To delete all the data in a row, please right click on the selected row to delete. 24-hour time format is the valid form for schedule starting and ending time setting.

# \* Built-in 6 melodies. To add more melodies, please save other MP3 voice files onto a SD CARD and name these files in a short filename form!! The max. quantity for melodies is 99 ones.

| QCM-6200 S      | oftware v1.2 (Bu | ild-90327)  |                |            |           |              |            |         |
|-----------------|------------------|-------------|----------------|------------|-----------|--------------|------------|---------|
| <u>V</u> ersion | _                |             |                |            |           |              |            |         |
| New             | – <u>–</u>       | ad 🛄        | Save           |            |           | ar 🝙 F       | RuleChk    |         |
|                 |                  | L           |                | ¥          |           | - <i>H</i> . |            |         |
| ION TUE         | WED THU          | l FRI Si    | AT   SUN   S   | PD.1 SPD.2 | SPD.3 SP  | D.4 SPD.5 S  | ietup      |         |
| Start:Hour      | Start:Minuta     | Stop: Hour  | Stop:Minute    | [[VoiceNo  | Il Output | Volume       |            |         |
| 7               | 55               | 7           | 59             | 1          | 1         | 9            |            |         |
| 8               | 0                | 8           | 5              | 2          |           |              |            |         |
|                 |                  |             |                |            |           |              |            |         |
|                 |                  |             |                |            |           |              |            |         |
|                 |                  |             |                |            |           |              |            |         |
|                 |                  |             |                |            |           |              |            |         |
|                 |                  |             |                |            |           |              |            |         |
|                 |                  |             | Overwrite data |            | ×         |              |            |         |
|                 |                  |             | Attention!!    |            |           |              |            |         |
|                 |                  |             | Data overwrite | 2          |           |              |            |         |
|                 |                  |             | 2000101010     |            |           |              |            |         |
|                 |                  |             | 〔 是(Y)         | (N) (전)    |           |              |            |         |
|                 |                  |             |                |            |           |              | -          |         |
|                 |                  |             |                |            |           |              |            |         |
|                 |                  |             |                |            |           |              |            |         |
|                 |                  |             |                |            |           |              |            |         |
|                 |                  |             |                |            |           |              |            |         |
|                 |                  |             |                |            |           |              |            |         |
|                 |                  |             |                |            |           |              | _          |         |
|                 |                  |             |                |            |           |              |            |         |
|                 |                  |             |                |            |           |              |            |         |
|                 |                  |             |                |            |           |              |            |         |
|                 |                  |             |                |            |           |              |            |         |
|                 |                  |             |                |            |           |              |            |         |
|                 |                  |             |                |            |           |              |            |         |
|                 |                  |             |                |            |           |              | <b>_</b>   |         |
|                 |                  |             |                |            |           |              |            |         |
| ( a sub 1)      | - (- (f))        | Duringt     |                |            |           |              | Thursday 1 | . T l   |
| i port jNon     | e (offline)      | rroject nor | 10             |            |           |              | Hwan Maw   | / Tech. |

# 3.3 Load

Click on "Load" icon to open the saved file (QSH file is a setting file). There'll be a warning before overlapping! The loaded file, QSH file, will cover the existing file or the one that is being programming.

| MPQCM-6200 Software v1.2 (Build-90327)<br>Eds Version               | <u>_0×</u> |
|---------------------------------------------------------------------|------------|
| New Clear 🙀 RuleChk                                                 |            |
| MON TUE WED THU FRI SAT SUN SPD.1 SPD.2 SPD.3 SPD.4 SPD.5 Setup     |            |
| Start:Hour Start:Minute Stop:Hour Stop:Minute VoiceNo Dutput Volume |            |
|                                                                     |            |
|                                                                     |            |
|                                                                     |            |
| 檔名(II): sample.qsh                                                  |            |
|                                                                     |            |
|                                                                     |            |
| COM port None (offline) Project 🗯 Hwan Max                          | v Tech.    |

### #Example file: Open the SAMPLE.QSH. file from the folder in SCHEDIT

\*The extension name for QCM-6200G settings : .qsh

#### 3.4 **Save**

When the schedule programming and related settings are done, click on "Save" icon to save the file. Able to save this file as a new one, or save it by covering the previous/existing file!

| QCM-6200 S<br>e Version | oftware v1-2 (Baild | 1-90327)         |                   |                                                                                                    |                   |            |         |
|-------------------------|---------------------|------------------|-------------------|----------------------------------------------------------------------------------------------------|-------------------|------------|---------|
| New                     | Load                | i Sav            | /e 🔁 Clo          | ne 🎒 (                                                                                                    | Clear 🙀           | RuleChk    |         |
| MON TUE                 | WED THU             | FRI SAT          | SUN SPD.1         | SPD.2 SPD.3 S                                                                                                  | SPD.4   SPD.5   1 | Setup      |         |
| Start:Hour              | Start:Minute        | Stop:Hour Sto    | p:Minute VoiceN   | lo   Output                                                                                                    | Volume            |            |         |
| 8                       | 0                   | 7 59<br>8 5      | 2                 | 2                                                                                                    | 9                 | <b></b>    |         |
| 9                       | 早存新楼                |                  |                   | 15                                                                                                    | 100               |            |         |
| 10                      | Charles I.L. au     |                  |                   | The second second second second second second second second second second second second second second second s |                   |            |         |
| 11                      | 儲存於①                | с <b>СМ6200</b>  |                   | <u> </u>                                                                                                    | ₩ E C*            | <b>Ⅲ</b> ▼ |         |
| 12                      |                     | SOUND            |                   |                                                                                                    |                   |            |         |
| 14                      | 無具活動文件              | QCM-6200 \$      | SCHEDIT.qshj      |                                                                                                    |                   |            |         |
| 15                      | 3%450103%1+         |                  |                   |                                                                                                    |                   |            |         |
| 16                      |                     |                  |                   |                                                                                                    |                   |            |         |
| 17                      | 桌面                  |                  |                   |                                                                                                    |                   |            |         |
| 18                      |                     |                  |                   |                                                                                                    |                   |            |         |
|                         |                     |                  |                   |                                                                                                    |                   |            |         |
|                         | 我的父母                |                  |                   |                                                                                                    |                   |            |         |
|                         |                     |                  |                   |                                                                                                    |                   |            |         |
|                         | 我的電腦                |                  |                   |                                                                                                    |                   |            |         |
|                         |                     |                  |                   |                                                                                                    |                   |            |         |
|                         |                     |                  |                   |                                                                                                    |                   |            |         |
|                         | 網路上的芳鄰              |                  |                   |                                                                                                    |                   |            |         |
|                         |                     | 檔名(N)·           | OCM-6200 SCT      | JEDIT ash                                                                                                    | -                 | 儲存(8)      |         |
|                         |                     | 「市」に             |                   |                                                                                                    | 1900              | Her Set    |         |
|                         |                     | 【仔惱類型(1):        | QCM-6200 sch      | edule file (*.qsh)                                                                                             | <u> </u>          | 42/8       |         |
|                         |                     |                  |                   |                                                                                                    |                   |            |         |
|                         |                     |                  |                   |                                                                                                    |                   |            |         |
|                         |                     |                  |                   |                                                                                                    |                   |            |         |
|                         |                     |                  |                   |                                                                                                    |                   |            |         |
|                         |                     | î:               |                   |                                                                                                    |                   | -          |         |
|                         |                     |                  |                   |                                                                                                    |                   |            |         |
| f port Non              | e (offline) Pr      | roject C:\Progra | m Files/QCM6200\s | ample.qsh                                                                                                    |                   | Hwan Ma    | w Tech. |

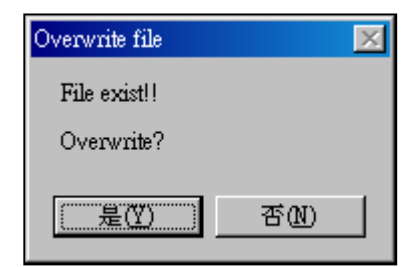

\*When revise the previous file saved before, an "Overlay file" dialogue box will be shown to ask the user whether to cover the previous file or not!

#### 3.5 **Clone**

Click on "Clone" icon to open the setting box. To clone schedules by request, please open the clone data box. Tick one item (select one weekday) from the source box and some items (select more than one weekdays) from the target box! Then click on "Yes" key to make the weekdays from the targets have the same schedules as the weekday from the source box.

\*As the example below: If users want to have MON schedules on SPD.1 and SPD.2, please tick SPD.1 and SPD.2 from the Target area and tick MON from the Source area. Then click on "Yes" button to complete this step!

| 🏘 QCM-6200 Software v1.2 (Build | -90327)                       |                               |             |
|---------------------------------|-------------------------------|-------------------------------|-------------|
| <u>F</u> ile <u>V</u> ersion    |                               |                               |             |
| New 🔂 Load                      | Save 🔁                        | Clone 🙀 Clear 🙀 RuleChk       |             |
| MON TUE WED THU                 | FRI SAT SUN SPD.1             | SPD.2 SPD.3 SPD.4 SPD.5 Setup |             |
| Start:Hour Start:Minute         | Stop:Hour Stop:Minute Void    | eNo Output Volume 🔺           |             |
|                                 |                               |                               |             |
| Г                               |                               |                               |             |
|                                 | Source                        | Target                        |             |
|                                 | MON                           | E MON                         |             |
|                                 | O TUE                         | TUE                           |             |
|                                 | C WED                         | T WED                         |             |
|                                 | O THU                         |                               |             |
|                                 | O FRI                         | FRI                           |             |
|                                 | O SAT                         | □ SAT                         |             |
|                                 | C SUN                         |                               |             |
|                                 | O SPD.1                       | ▼ SPD.1                       |             |
|                                 | O SPD.2                       |                               |             |
|                                 |                               |                               |             |
|                                 | O SPD 5                       |                               |             |
|                                 | 0 51 0.5                      |                               |             |
|                                 | Yes                           | Cancel                        |             |
|                                 |                               |                               |             |
|                                 |                               |                               |             |
|                                 |                               |                               |             |
|                                 |                               |                               |             |
|                                 | II                            |                               |             |
| COM port None (offline) Pr      | oject C:\Program Files\QCM620 | 0'QCM-6200 SCHEDIT.qsh Hwa    | n Maw Tech. |

#### 3.6 Clear

Please select the day which is planned to be deleted. Then click on "Clear" icon to delete all the schedules on that day.

| QCM-6200 S       File | oftware v1.2 (Bui | 1d-90327)      |                 |              |                |             |                |
|-----------------------|-------------------|----------------|-----------------|--------------|----------------|-------------|----------------|
| New                   | Loa               | ad 🍱           | Save 🔄          | Clone        | Clear          | RuleCh      | k              |
| MON TUE               | WED THU           | FRI SA         | T SUN S         | PD.1 SPD.2   | SPD.3 SPD.4    | SPD.5 Setup |                |
| Start:Hour            | Start:Minute      | Stop:Hour      | Stop:Minute     | VoiceNo      | Output         | Volume 🔺    |                |
|                       |                   |                |                 |              |                |             |                |
|                       |                   |                |                 |              |                |             |                |
|                       |                   |                |                 |              |                |             |                |
|                       |                   |                |                 |              |                |             |                |
|                       |                   |                |                 |              |                |             |                |
|                       |                   |                |                 |              |                |             |                |
|                       |                   |                |                 |              |                |             |                |
|                       |                   |                |                 |              |                |             |                |
|                       |                   |                |                 |              |                |             |                |
|                       |                   |                |                 |              |                |             |                |
|                       |                   |                |                 |              |                |             |                |
|                       |                   |                |                 |              |                |             |                |
|                       |                   |                |                 |              |                |             |                |
|                       |                   |                |                 |              |                |             |                |
| COM port Non          | ie (offline)      | Project JC:\Pi | rogram Files/QC | M6200/QCM-62 | 200 SCHEDIT.qs | h           | Hwan Maw Tech. |

\*As the example shows-Clear all the schedules on "SPD1" immediately

# 3.7 RuleChk

When the schedules are set, click on "RuleChk" icon to check the schedules and delete the invalid ones!

" invalid schedule" means time overlaps or input errors in schedules

When the checkup is done, the system will rearrange the schedules in time order.

\*As the example shows: The schedules in the red square are invalid messages (time overlaps). When the check program starts, it'll delete this line (18:01~18:05) immediately without any message boxes to warn the users

| CM-6200 Software v1 2 (Build-90327) |                  |           |                  |               |               |             |                |
|-------------------------------------|------------------|-----------|------------------|---------------|---------------|-------------|----------------|
| ile <u>V</u> ersio                  | on               |           |                  |               |               |             |                |
| _                                   |                  | _         |                  |               | ~             |             |                |
| ۱ <u>ا</u>                          | Vew 🔁 I          | Load      | Save (           | Clone         | Cle           |             | RuleChk        |
| MON ]                               | TUE   WED   TH   | HU   FRI  | SAT Í SUN Í      | SPD.1   SPD.: | 2 SPD.3 SPI   | D.4 SPD.5 S | Setup          |
| Start:Ho                            | our Start:Minute | Stop:Hour | Stop:Minute      | VoiceNo       | Output        | Volume      |                |
| 7                                   | 55               | 7         | 59               | 1             | 1             | 9           |                |
| 8                                   | 0                | 8         | 5                | 2             | 2             | 9           |                |
| 9                                   | 0                | 9         | 5                | 3             | 3             | 9           |                |
| 10                                  | 0                | 10        | 5                | 4             | 4             | 9           |                |
| 11                                  | 0                | 11        | 5                | 5             | 5             | 9           |                |
| 12                                  | 0                | 12        | 5                | 6             | 6             | 9           |                |
| 13                                  | 0                | 13        | 5                | 1             | 7             | 9           |                |
| 14                                  | 0                | 14        | 5                | 2             | 1             | 9           |                |
| 15                                  | 0                | 15        | 5                | 3             | 2             | 9           |                |
| 16                                  | 0                | 16        | 5                | 4             | 3             | 9           |                |
| 17                                  | 0                | 17        | 5                | 5             | 4             | 9           |                |
| 18                                  | 0                | 18        | 5                | 6             | 8             | 9           |                |
| 18                                  | 1                | 18        | 5                | 6             | 8             | 9           |                |
|                                     |                  |           |                  |               |               |             | <b></b> _      |
|                                     |                  |           |                  |               |               |             |                |
| -                                   |                  |           |                  |               |               |             |                |
|                                     |                  |           |                  |               |               |             |                |
|                                     |                  |           |                  |               |               |             |                |
|                                     |                  |           |                  |               |               |             |                |
| L                                   |                  |           |                  |               |               |             |                |
|                                     |                  |           |                  |               |               |             |                |
| -                                   |                  |           |                  |               |               |             |                |
|                                     |                  |           |                  |               |               |             |                |
|                                     |                  |           |                  |               |               |             |                |
|                                     |                  |           |                  |               |               |             |                |
|                                     |                  |           |                  |               |               |             |                |
|                                     |                  |           |                  |               |               |             |                |
| <u> </u>                            |                  |           |                  |               |               |             |                |
|                                     |                  |           |                  |               |               |             | _              |
|                                     |                  |           |                  |               |               |             |                |
|                                     |                  |           |                  |               |               |             |                |
| M port                              | None (offline)   | Project C | \Program Files\Q | CM6200VQCM    | -6200 SCHEDIT | .qsh        | Hwan Maw Tech. |

# 3.8 System Setting

When the schedule arrangements are done, please set the related settings here and transmit them to

#### QCM-6200G.

| Image: Provide and Provide and |
|----------------------------------------------------------------------------------------------------|
| New 🔁 Load 💾 Save 🔂 Clone 🚓 Clear 🙀 RuleChk                                                                                                    |
| MON TUE WED THU FRI SAT SUN SPD.1 SPD.2 SPD.3 SPD.4 SPD.5 Seup<br>SPD Setup A<br>Enabled SPD.1 IAN I I Chinese English Unavailable day<br>Enabled SPD.2 IAN I I I I I I I I I I I I I I I I I I                                                                                                    |
| COM port None (offline) Project C:\Program Files\QCM6200\QCM-6200 SCHEDIT.qsh Hwan Maw Tech.                                                                                                    |

A SPD Setup : Select the date from the pull-down menu. Leave blanks if no SPD.

B Language : Chinese/English version for QCM-6200G system interface setting

- C Other Settings : time zone, GPS synchronization, Node ID (Transmit the ID via PC to QCM-6200G system).
- D-1 Unavailable Day Setting : Open the unavailable day setting window to arrange the dates for unavailable day.
- [Note] Click on "Clear" icon (in the red circle) to "clear all the schedules" on unavailable day immediately!!

To delete schedules on a single date, please select the preferred date. Then single click on the right key to complete this step.

# 3.9 Connection & Download Setting

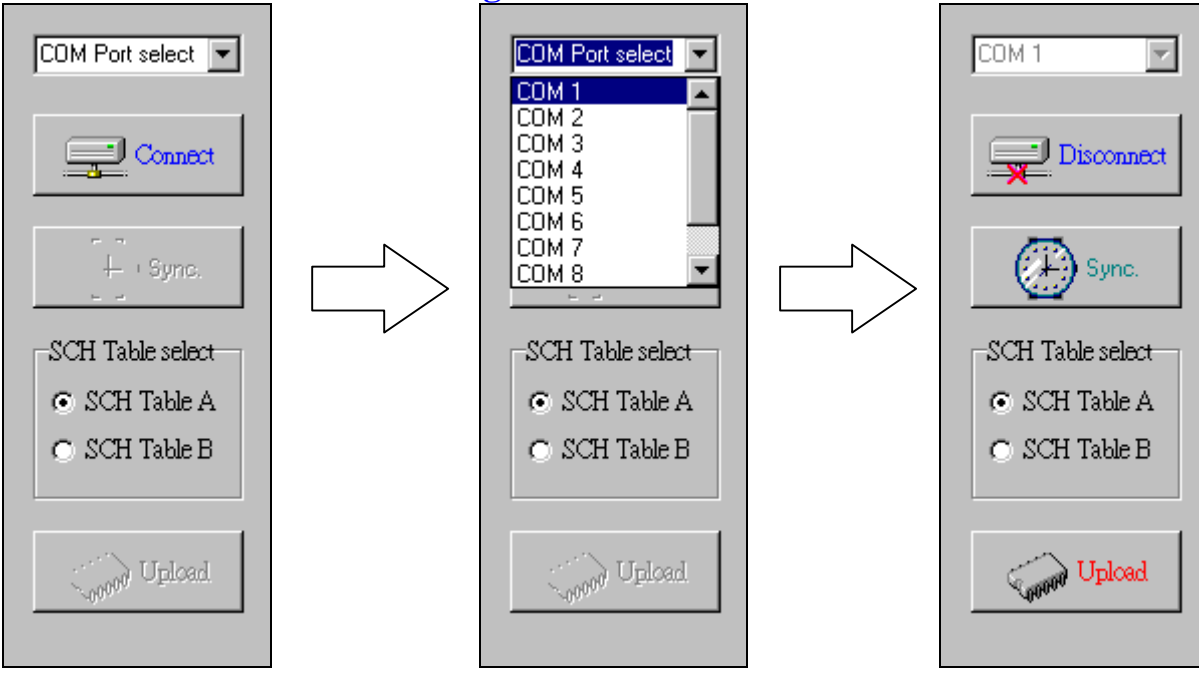

- 1. Select the COM port 2. When the connection is done, "Sync." & "Upload" functions will be valid.
- 3. Download the schedules: Name the schedule data (Weekday schedule, SPD schedule and SPD date setting) as Schedule A or Schedule B in QCM-6200G system!

\*Before synchronization and download, please enter the main menu→Transmission from the front LCD panel on QCM-6200G!

- 4. Sync. (Synchronization): Synchronize date and time in QCM-6200G with them in PC
- 5. Upload: When the uploading PC settings to QCM-6200G is done, QCM-6200G will reset itself and return to the standby mode!

#### Message Box:

| Message box                                                                                                    | Descriptions                      |
|----------------------------------------------------------------------------------------------------|-----------------------------------|
| >>>Open COM1<<<                                                                                                    | Connection Msg.                   |
| >>>Close COM1<<<                                                                                                    | Disconnection Msg.                |
| <pre>*** Date &amp; Time Sync. in QCM-6200*** ==&gt; Send data block: 1,CRC = 99 &lt;= ==&gt;Date &amp; Time Sync. Done &lt;=</pre>                                    | Date/Time<br>Synchronization Msg. |
| Check rules in schedules<br>Make "ROM" (a setting file)<br>***Updating QCM-6200 schedules***<br>=>Send data block: 1,CRC = 88 <=<br>=>Schedules in QCM-6200 updated <= | Data Transmission                 |
| =>QCM-6200 respond timeout #1<=                                                                                                    | Timeout Msg.                      |